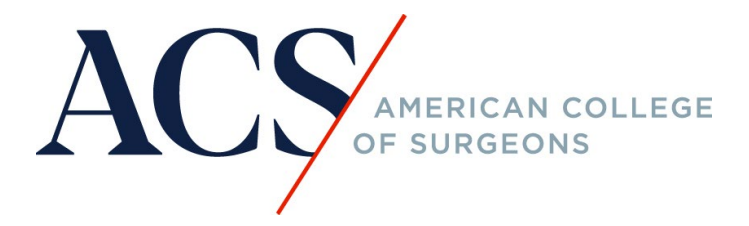

## How do I register for a course that is hosted on https://learning.facs.org/?

Step 1: Click on the course link and the word "register." See below as an example:

|                   |                                                        | Log in     |
|-------------------|--------------------------------------------------------|------------|
| ACS               | AMERICAN COLLEGE<br>OF SURGEONS                        | fyind      |
| Home Cou          | ourse Catalog Contact Us About Us                      |            |
| Home » ACS Surgeo | eons as Leaders: From Operating                        |            |
| ACS Ec            | ACS Surgeons as Leaders: F<br>Operating Room to Boardr | rom<br>oom |
| Overview          | Program Faculty Accreditation Register/Take course     |            |
| Please <u>Ic</u>  | <u>login</u> or <u>register</u> to take this course.   |            |

Step 2: Login using your ACS Membership ID and password. Your Membership ID has eight digits; use a leading zero if your number only has seven digits. If you do not know your password, click on the "forgot password" to reset.

| Sign In           |  |  |  |  |  |
|-------------------|--|--|--|--|--|
| Username          |  |  |  |  |  |
| Ι                 |  |  |  |  |  |
| Password          |  |  |  |  |  |
|                   |  |  |  |  |  |
| Keep me signed in |  |  |  |  |  |
|                   |  |  |  |  |  |
| Sign in           |  |  |  |  |  |
| Forgot password?  |  |  |  |  |  |
| Help              |  |  |  |  |  |
| New User?         |  |  |  |  |  |

Step 3: Click on the course link to purchase/register through the ACS eStore.

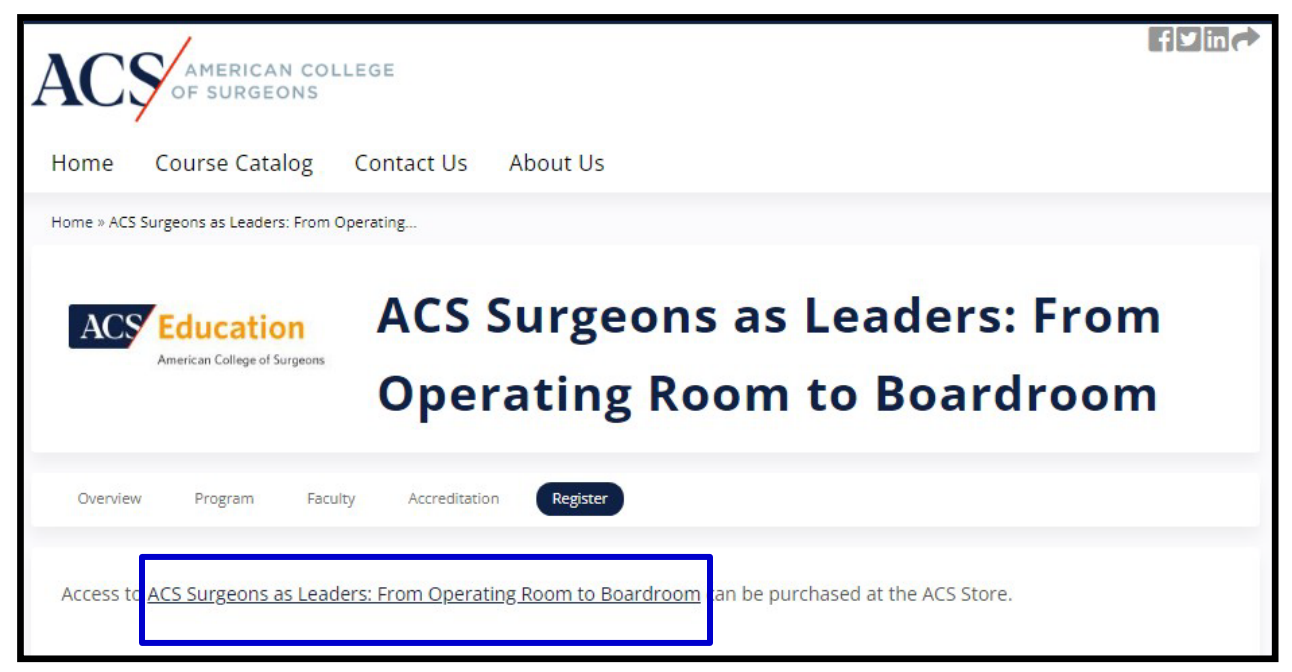

## Step 4: Add the course to the cart.

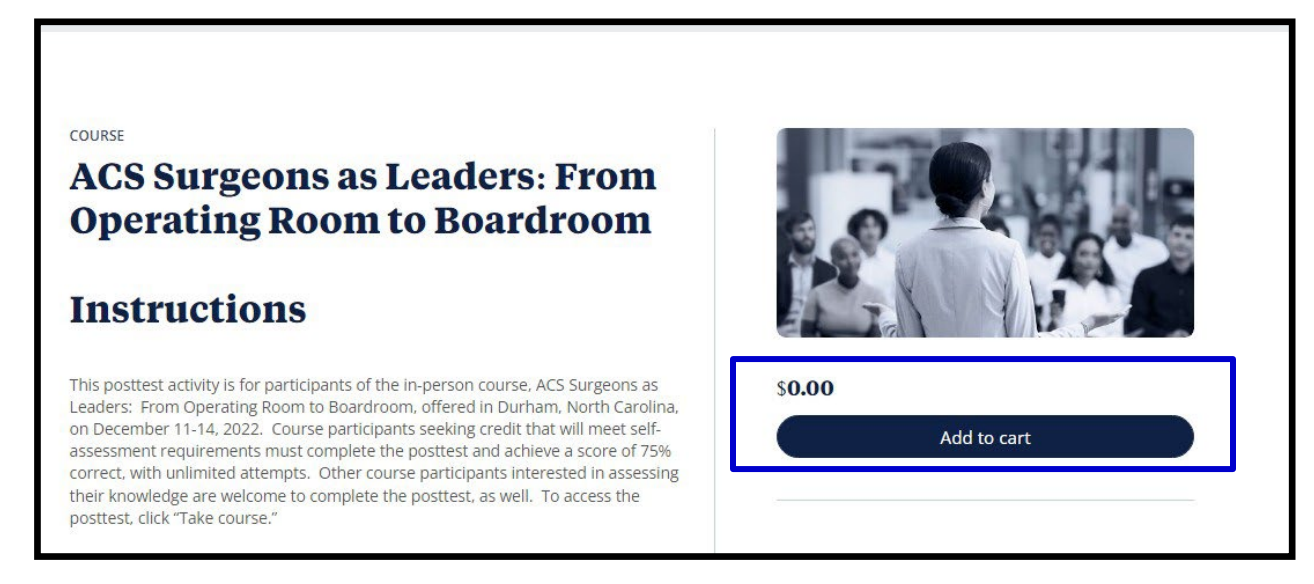

Step 5: Complete the CME Eligibility information and agree to the terms of service, then proceed to Checkout. You will need to review your email and mailing address to complete the process. Upon completion, you will receive an order confirmation email with instructions on how to access your course. Make sure to check your spam and junk folders.

| Remove                                                                                                    | SKU                            | Image                              | Product                                                                                                    | Description                      | Quantity | Price      | Details                               |  |
|----------------------------------------------------------------------------------------------------|--------------------------------|------------------------------------|----------------------------------------------------------------------------------------------------|----------------------------------|----------|------------|---------------------------------------|--|
|                                                                                                    | 2155                           |                                    | ACS Surgeons as<br>Leaders: From<br>Operating Room to<br>Boardroom                                              |                                  | 1        | \$0.00     | Details                               |  |
| Update 9                                                                                                    | Shopping C                     | art                                |                                                                                                    |                                  |          |            |                                       |  |
|                                                                                                    | CME Elizibility                |                                    |                                                                                                    |                                  |          |            |                                       |  |
|                                                                                                    | ionity                         |                                    | a de la carde de la carde de la carde de la carde de la carde de la carde de la carde de la carde de la carde d |                                  | 3        | Enter Car  | npaign Code                           |  |
| Please select your CME eligibility from the options below. Please note   that the CME eligibility status you select will determine the certificate   that is generated upon course completion. |                                |                                    |                                                                                                    |                                  |          |            | Apply Code                            |  |
| CME Eligible                                                                                                    |                                |                                    |                                                                                                    |                                  |          |            |                                       |  |
| Individuals                                                                                                    | who have c                     | ompleted an a                      | allopathic (MD), osteop                                                                                         | oathic (DO), or                  | :        | Sub-Total  | \$0.00                                |  |
| an equivale                                                                                                    | nt internati                   | ional medical                      | degree AND successfu                                                                                            | Ily completed                    | :        | Shipping   | \$0.00                                |  |
| an Accreditation Council for Graduate Medical Education (ACGME)<br>accredited residency training program or equivalently accredited                                                            |                                |                                    |                                                                                                    |                                  | 1        | Гах        | \$0.00                                |  |
| international residency program. GME residents are not eligible for CME Total credit or certificates. Selecting this status will result in a CME Certificate.                                  |                                |                                    |                                                                                                    |                                  |          | lotal      | \$0.00                                |  |
| CE Eligible                                                                                                    |                                |                                    |                                                                                                    |                                  |          | / Lagree w | ith the terms of service and I adhere |  |
| Individuals who are health care professionals requiring a certificate for to them unconditionally (read)                                                                                       |                                |                                    |                                                                                                    |                                  |          |            |                                       |  |
| Completion                                                                                                    |                                |                                    |                                                                                                    |                                  |          |            |                                       |  |
| Certificate of                                                                                                    | f Completion                   | 1                                  |                                                                                                    |                                  |          |            |                                       |  |
| All individua<br>the course.<br>option.                                                                                                    | als are eligil<br>If you are r | ble for a Certif<br>not CME Eligib | icate of Completion, if<br>e or CE Eligible, please                                                             | f available for<br>e select this |          |            |                                       |  |
| CME Eligib                                                                                                    | ole                            |                                    |                                                                                                    | ~                                |          |            |                                       |  |
|                                                                                                    |                                |                                    | Continue Shopp                                                                                                  | ping C                           | heckout  |            |                                       |  |

Step 6. Once you receive the confirmation email, click on the link provided to login, click on the "Take course" to begin.

| ACS Education<br>American College of Surgeons |         | ACS Surgeons as Leaders: From<br>Operating Room to Boardroom |               |             |  |  |
|-----------------------------------------------|---------|--------------------------------------------------------------|---------------|-------------|--|--|
| Overview                                      | Program | Faculty                                                      | Accreditation | Take course |  |  |
| Take co                                       | ourse 🕨 |                                                              |               |             |  |  |